# ەتحص نم ققحتلا مت يذلا ميمصتلا ةعجارم زكرمل ESXi

### تايوتحملا

قمدق ملایا مایا معید ملیا میر امرا با تاب با با تمریم باب کام تاب کام با عضارت الانمان الانمان الانمان مینک برا اقلال عمل افت مینک برا اقلال عمل افت مینک برا اقلال عمل افت مینک برا اقلال میلا مین الار میلا مین الار میلا مین میلا مین میلا مین میلا مین میلا مین میلا مین میلا

# ەمدقملا

.لكش لـيلد يف رشن VA زكرم ةزافح ةداملا ل ةسرامم لـضفأ ةقيثو اذه فصي

## ةيساسألا تابلطتملا

.vShphere و VMware لحب ةيساسأ ةفرعم

دنتسملا اذه يف تارصتخملا هذه مادختساٍ متي:

.VM يرەاظلا زاەجلا

.حوتفم يرهاظ زاهج = OVA

.يرەاظلا زاەجلا = VA

Catalyst Center VA = Catalyst Center یلع ESXi.

- Catalyst Center VA رادصإ يأ لغشي يذلا.
- جمانرب VMware vSphere Client 7. 0 وأ 8. 0.

# تاسرامملا لضفأ ليلد

ليلدلا اذه نم فدهلا اذه:

- UVA ليمحت دنع ەقىبطت متى يذلا يضارتفالا نيوكتلا ضرع
- لكشب ەب ظافتحالا بجي امو ەليدعت نكمي يذلا نيوكتلا لوح ليصافتلا مدق يضارتفا.

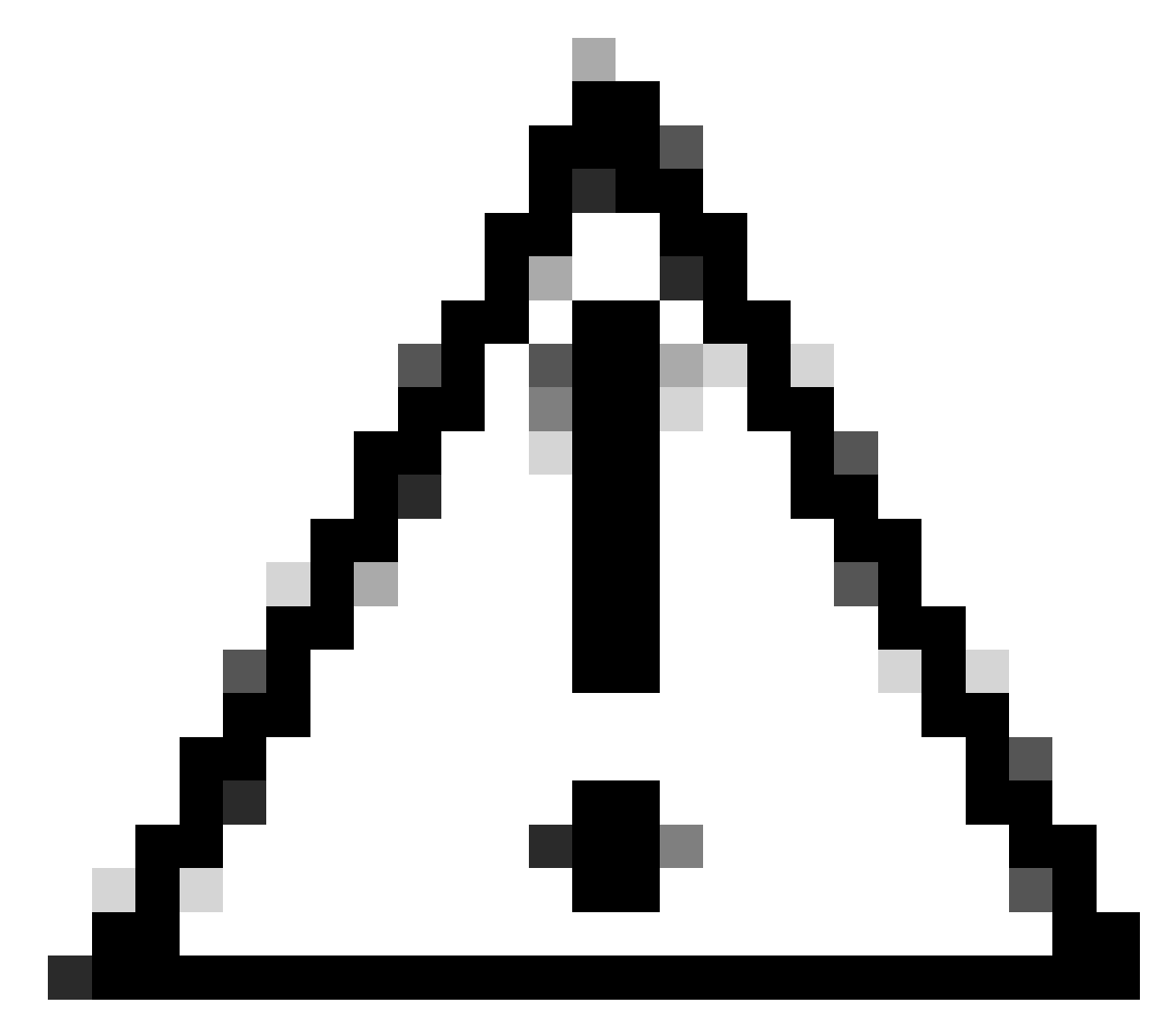

صارقألاو (RAM) يئاوشعلا لوصولا ةركاذو ةيزكرملا ةجلاعملا ةدحو ليدعت :ريذحت متي .موعدم ريغ يرهاظلا زاهجلا يف ةكبشلا ئياهم عونو ةيضارتفالا ةتباثلا دنتسملا اذه يف ةموعدملا ةديحولا تارييغتلا حيضوت.

#### VMware رادصإ

:ىلعأ رادصإ وأ 0 .8 وأ VMware نم 0 .7 رادصإلا ليغشت نم دكأت

- مت يتلاا ةدقعلا ددحو (رجربمەلا ةمئاق) VMware Hamburger > Inventory تمئاق ىلإ لقتنا تيبثت اميف Summary.
- فيضملاً ليصافت مسق ىلع VMware رادصإ ديكأت:

|                                                                                                    | * [? 19 08.244/00 ] : AC                                                                                 | TIONS                                                                                                    |
|----------------------------------------------------------------------------------------------------|----------------------------------------------------------------------------------------------------|----------------------------------------------------------------------------------------------------|
|                                                                                                    | Summary Monitor Configu                                                                                  | re Permissions VMs Resource Po                                                                                                    |
| <ul> <li>✓ Ø vcenter-mxcdnac.dnac.mx.com</li> <li>✓ III Datacente</li> <li>✓ III 10.8812</li> </ul>                                                                                                    | Host Details                                                                                             | II                                                                                                    |
| <ul> <li>DEMO_VM</li> <li>eft dnac esxi</li> <li>ESXi-Catalyst-Center-2.3.7.0</li> <li>ESXi-Catalyst-Center-2.3.7.4</li> <li>ESXi-DNAC</li> <li>RDP-AD</li> <li>RDP-SRV</li> <li>vcenter-mxcdnac</li> </ul> | Hypervisor:<br>Model:<br>Processor Typ<br>Logical Proces<br>NICs:<br>Virtual Machin<br>State:<br>Uptime: | VMware ESXi, 8.0.1, 21813344<br>DN1-HW-APL<br>Intel(R) Xeon(R) CPU E5-2699<br>v4 @ 2.20GHz<br>sors: 88<br>4<br>es: 8<br>Connected<br>109 days |

VMware رادصا

(حوتفملا يضارتفالا زاهجلا) OVA رشن

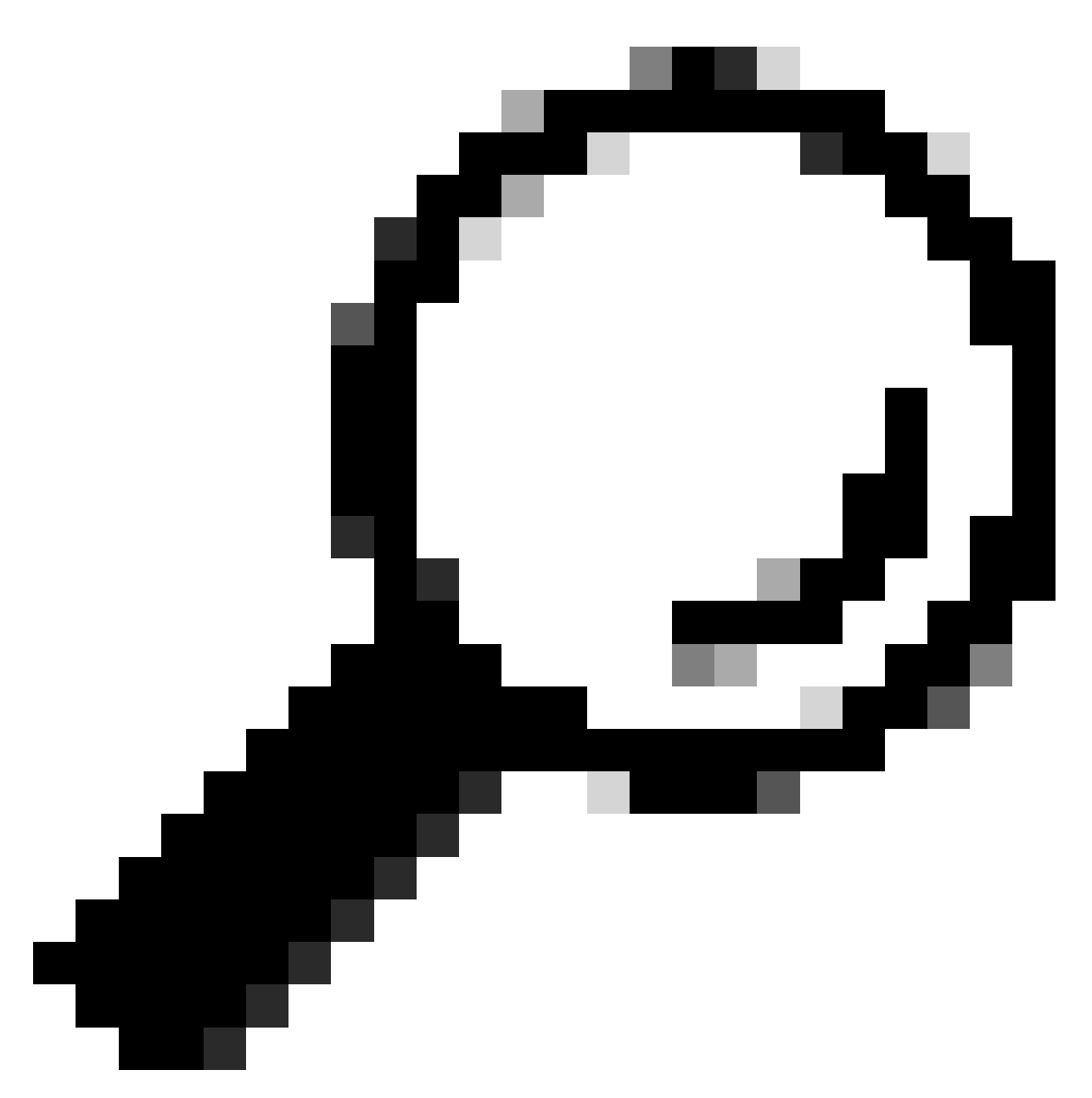

تيبثتب مقت مل اذإ :حيملت Catalyst Center VA تيبثتب مقت مل اذإ: <u>يرماظ زامج ءاشنا.</u>

:ريرحتلا تادادعإ < تاءارجإ ىلإ لاقتنالاو VM ديدحت لالخ نم VM ةزهجأ نيوكت دكأ

| B ESXi-Catalyst-Center-                                                                                                    | 2.3.7.4   > 🗆 🛃 🖓 🐼                                                                                                    | ACTIONS                                                                                                    |
|----------------------------------------------------------------------------------------------------|----------------------------------------------------------------------------------------------------|----------------------------------------------------------------------------------------------------|
| Summary       Monitor       Configure         Guest OS       II         Powered Off       ILAUNCH REMOTE CONSOLE       I         LAUNCH WEB CONSOLE       I | Permissions     Datastores     Network       Virtual Machine Details     Power Status     Image: status       Power Status     Guest OS     Image: status       VMware Tools     Image: status     Image: status       DNS Name     Image: status     Image: status       IP Addresses     Encryption     Image: status | 2.3.7.4         Power         Guest OS         Snapshots         Snapshots         Open Remote Console         Image: Open Remote Console         Image: Open Remote Console |
| Related Objects II                                                                                                    | Tags                                                                                                    | Export System Logs<br>Edit Settings<br>Move to folder                                                                                                    |

(حوتفملا يضارتفالا زاهجلا) OVA رشن

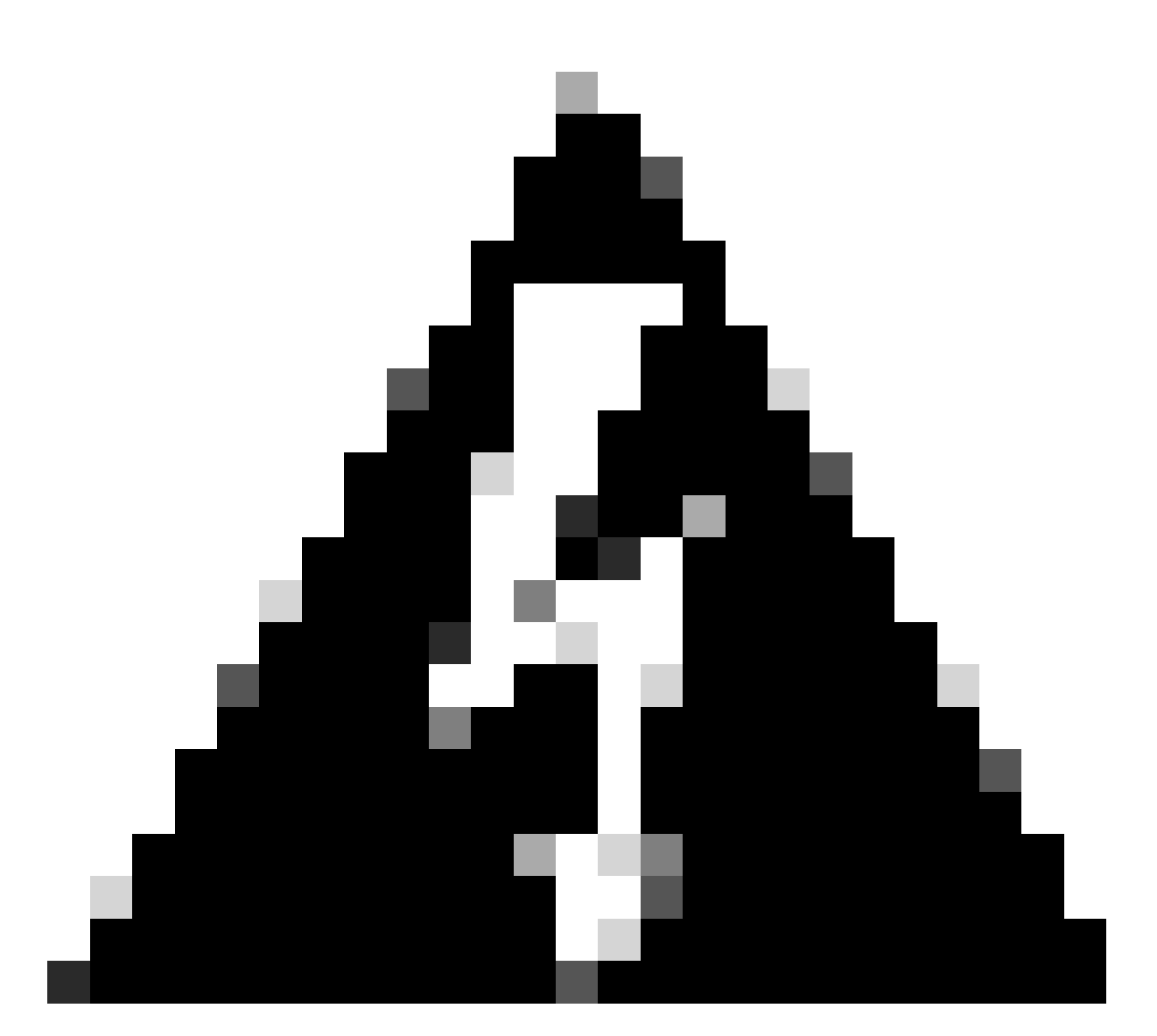

ةقفاوتملا ريغ رصانعلا كلت نم ايأ تيأر اذإو .تاملعملا هذه ليدعت نكمي ال :ريذحت ةموعدم ريغ حبصت كب ةصاخلا رشنلا ةيلمع نإف ،انه ةمدقملا كلت عم.

كنكمي الو اەليدعت كنكمي يتلا (VM) ةيضارتڧالا ةزەجألا دراوم يلاتلا لودجلا ضرعي اەليدعت.

| ريرحتلا نكمي ال | ةيزكرملا ةجلاعملا ةدحو<br>يئاوشعلا لوصولا ةركاذ<br>(ةتباث صارقأ تاكرحم 3) ةيضارتفالا ةتباثلا صارقألا<br>ةكبشلا لوحم عون |
|-----------------|----------------------------------------------------------------------------------------------------|
| ريرحتلل لباق    | يفاضإ تباث صرق<br>يرەاظ لوحمل نيعملا ةكبشلا لوحم                                                                        |

ةيزكرملا ةجلاعملا ةدحو

| ةيزكرملا ةجلاعملا ةدحو | 32             |
|------------------------|----------------|
| زجح                    | زترہ اغيم 6400 |

| دح      | دودحم ريغ زتريهاجيم |
|---------|---------------------|
| تاكراشم | 64000 عفترم         |

~CPU Cores per Socket 1 V Sockets: 32 CPU Hot Plug Enable CPU Hot Add Reservation ✓ MHz ∨ 64000 Limit Unlimited Y MHz V Shares High 🗸 64000 v Hardware virtualization Expose hardware assisted virtualization to the guest OS Performance Counters Enable virtualized CPU performance counters I/O MMU Enabled ةيزكرملا ةجلاعملا ةدحو

#### ةركاذ

| ەركاذ   | تياباجيغ 256          |
|---------|-----------------------|
| زجح     | تياباجيغ 256          |
| دح      | ريغ تياباغيم<br>دودحم |
| تاكراشم | 2621440 يداع          |

| ∽ Memory        | 256                           | <mark>∽ GB ~</mark> |
|-----------------|-------------------------------|---------------------|
| Reservation     | 256<br>Reserve all guest memo | ory (All locked)    |
| Limit           | Unlimited                     | ✓ <u>мв ∨</u>       |
| Shares          | Normal ~ 2621440              | ~                   |
| Memory Hot Plug | Enable                        |                     |

### ةتباثلا صارقألا

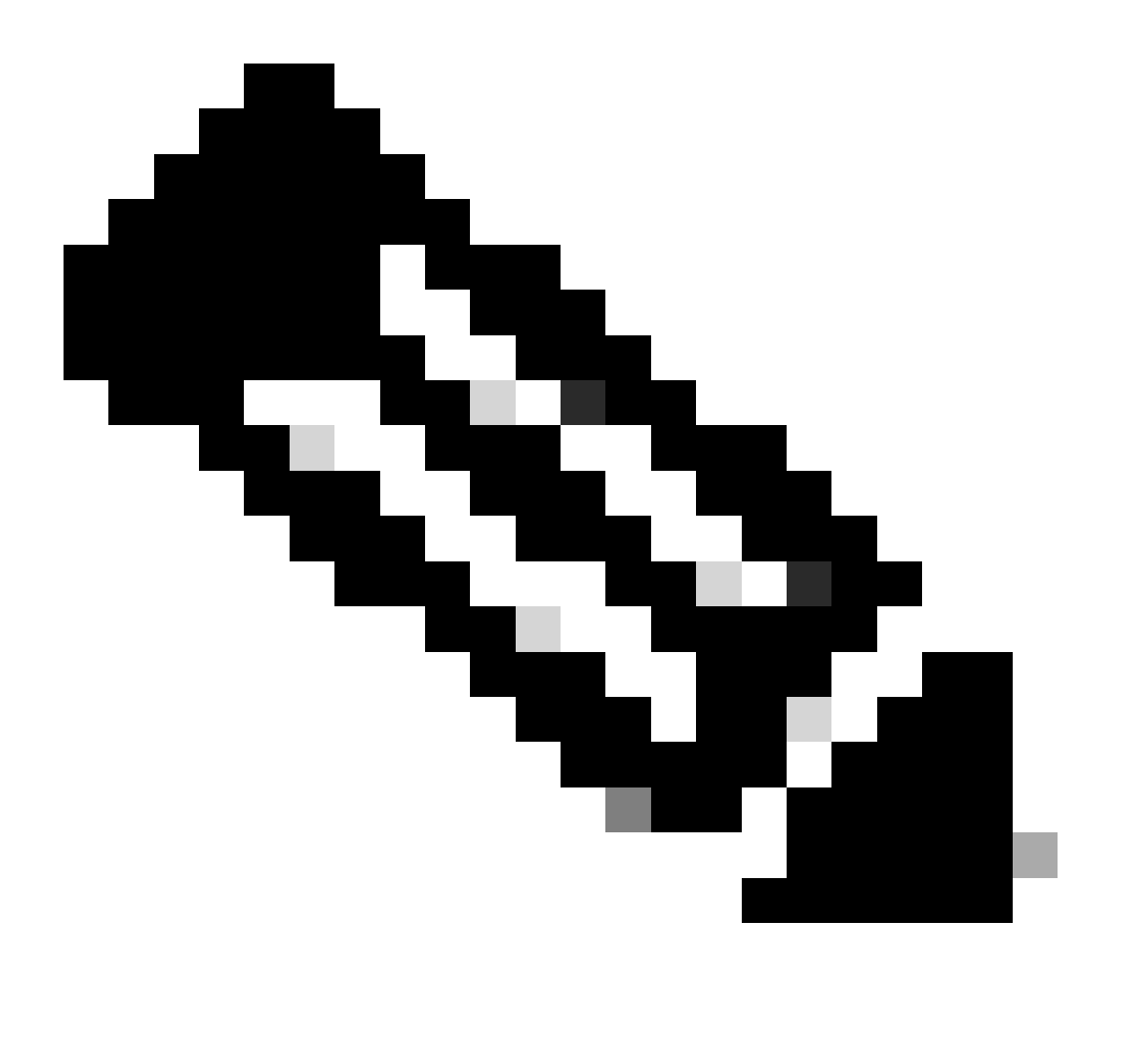

.ةتباث صارقأ 3 يلامجإ ءاشنإب (تيبثتلا) OVA موقي ،يضارتفا لكشب :ةظحالم

1 تباثلا صرقلا

| HD    | تياباجيغ 100                     |
|-------|----------------------------------|
| عونلا | قيقدلا دادمإلا وأ كيمسلا دادمإلا |

| ∨Hard disk 1        | 100                         | <u>GB v</u>                                      |  |
|---------------------|-----------------------------|--------------------------------------------------|--|
|                     |                             |                                                  |  |
| Maximum Size        | 4.03 TB                     |                                                  |  |
| VM storage policy   | Datastore Default ~         |                                                  |  |
| Туре                | Thick Provision Lazy Zeroe  | d                                                |  |
| Sharing             | No sharing 🗸                |                                                  |  |
| Disk File           | [datastore2] ESXi-Catalyst- | Center-2.3.7.4/ESXi-Catalyst-Center-2.3.7.4.vmdk |  |
| Disk Mode           | Dependent                   | ~                                                |  |
| Virtual Device Node | SCSI controller 0 V SCSI(0  | e:0) Hard disk 1 ${\smallsetminus}$              |  |

```
1 تباثلا صرقلا
```

#### 2 تباثلا صرقلا

| HD    | تياباجيغ 550                     |
|-------|----------------------------------|
| عونلا | قيقدلا دادمإلا وأ كيمسلا دادمإلا |

| ∨Hard disk 2        | <u>550</u> <u>GB ~</u>                                                        |
|---------------------|-------------------------------------------------------------------------------|
| Maximum Size        | 4.47 TB                                                                       |
| VM storage policy   | Datastore Default ~                                                           |
| Туре                | Thick Provision Lazy Zeroed                                                   |
| Sharing             | No sharing 🗸                                                                  |
| Disk File           | [datastore2] ESXi-Catalyst-Center-2.3.7.4/ESXi-Catalyst-Center-2.3.7.4_1.vmdk |
| Disk Mode           | Dependent ~                                                                   |
| Virtual Device Node | SCSI controller 0 $^{\vee}$ SCSI(0:1) Hard disk 2 $^{\vee}$                   |

2 تباثلا صرقلا

3 تباثلا صرقلا

| HD | تياباريت 2.295 |
|----|----------------|
|    |                |

|       | -                                 |
|-------|-----------------------------------|
|       | قمقدا ادادوالمالكمينا الدادوال    |
| عونان | في في دن دادمين وا تحقيص ا دادمين |
|       |                                   |

| ∨Hard disk 3        | <u>2.295</u> <u>TB ~</u>                                        |
|---------------------|-----------------------------------------------------------------|
| Maximum Size        | 6.23 TB                                                         |
|                     |                                                                 |
| VM storage policy   | Datastore Default ~                                             |
| Туре                | Thick Provision Lazy Zeroed                                     |
| Sharing             | No sharing V                                                    |
| Disk File           | [datastore2] ESXi-Catalyst-Center-2.3.7.4/ESXi-Catalyst-Center- |
|                     | 2.3.7.4_2.Vmdk                                                  |
| Disk Mode           | Dependent ~                                                     |
| Virtual Device Node | SCSI controller 0 $^{\vee}$ SCSI(0:2) Hard disk 3 $^{\vee}$     |

3 تباثلا صرقلا

ةيفاضإ ةتباث صارقأ تاكرحم

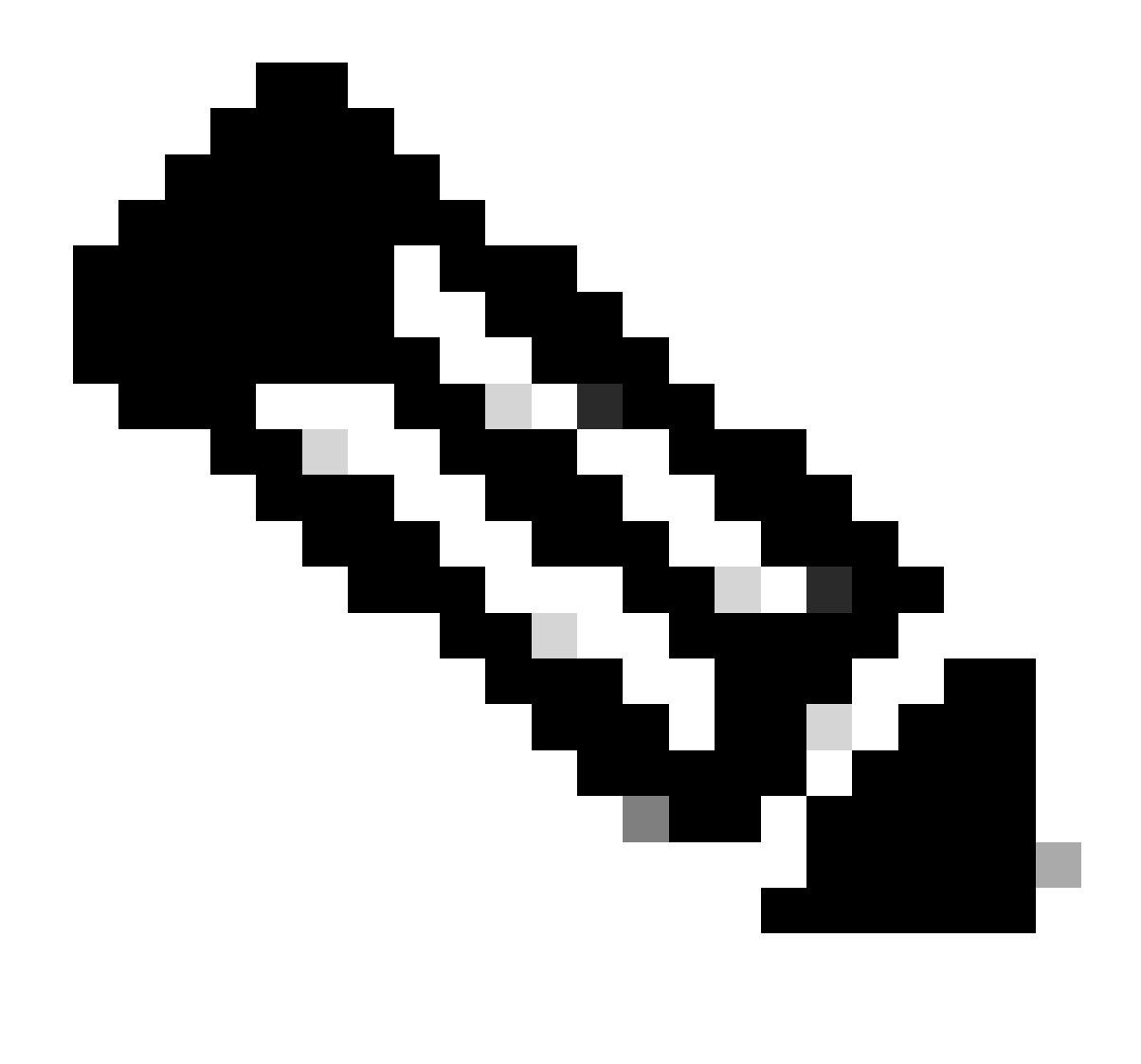

لثم ةددحم مادختسإ تالاحل ةيفاضإ ةبلص صارقاً يأ ةفاضإ كنكمي :ةظحالم: <u>يطايتحالا خسنلا تافلم نيزختا عقوملا</u>.

صارقألل ةيلعفلا ةئيەتلا.

نامضل يرهاظلا زاهجلا ىلع يجراخ صرق بيكرتل ارايخ Catalyst Center يرهاظلا زاهجلا رفوي ةظحالم .اهليغشتو ةيطايتحالا خسنلا

| > Hard disk 1 | 100   | GB ~ | : |
|---------------|-------|------|---|
| > Hard disk 2 | 550   | GB ~ | : |
| > Hard disk 3 | 2.295 | TB ~ | : |
| > Hard disk 4 | 125   | GB 🗸 | : |

ةيفاضإ ةتباث صارقأ تاكرحم

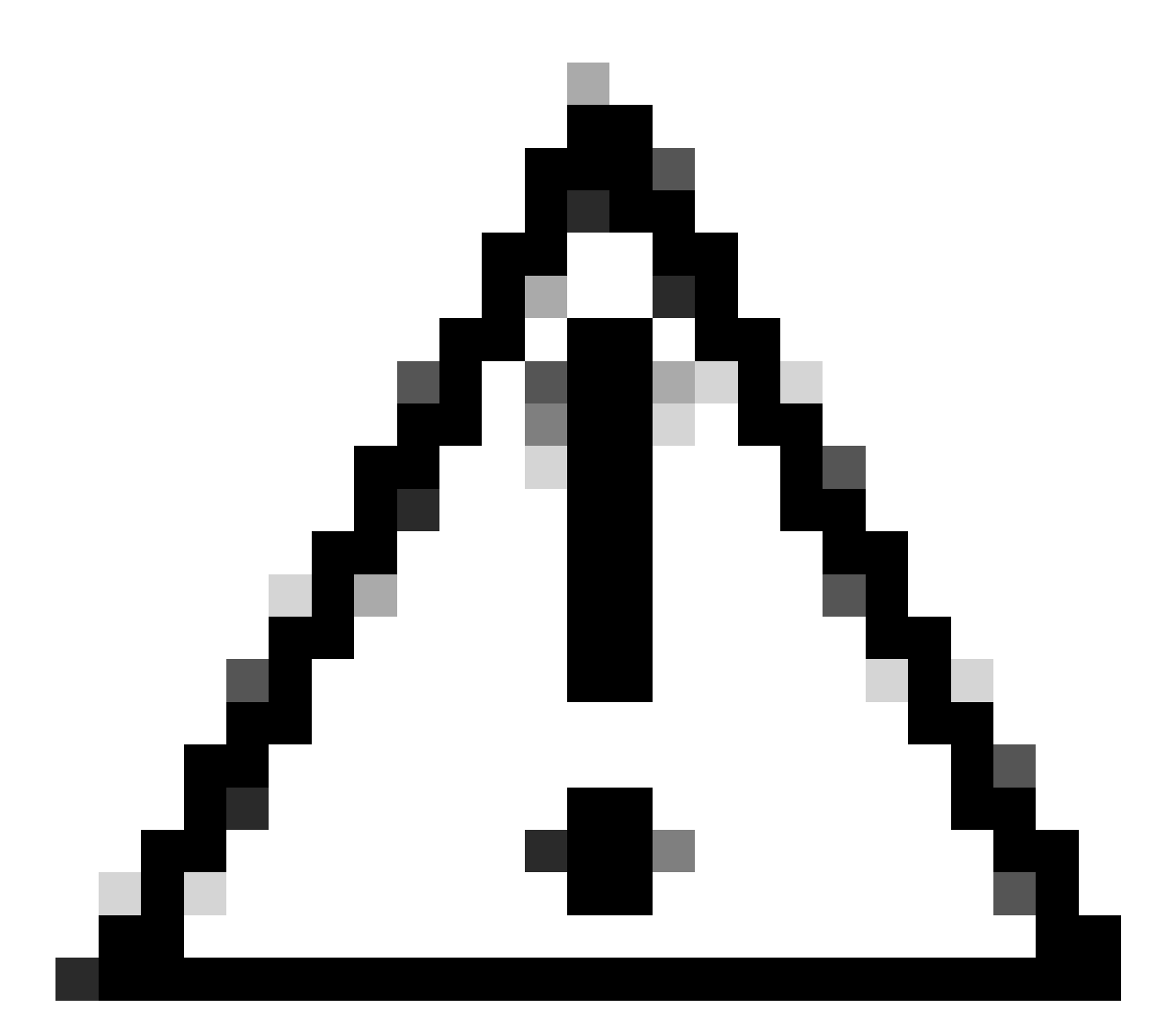

ةدحاولا ةدقعلاا تاذ ةيضارتفالا ةزهجألل طقف يلعفلا صرقلا رايخ معد متي :ريذحت.

#### ةكبشلا

- .تاسسۇملا 1 ةكبشلا ئياەم
- .vSwitch لوحم ىلع = 1 ةكبشلا لوحم نييعت بجي
- UMXNET3. لوحملا عون
- .ةرادإلا 2 ةكبشلا ئياەم
- vSwitch. لوحم ىلع = 2 ةكبشلا لوحم نييعت بجي
- VMXNET3. لوحملا عون

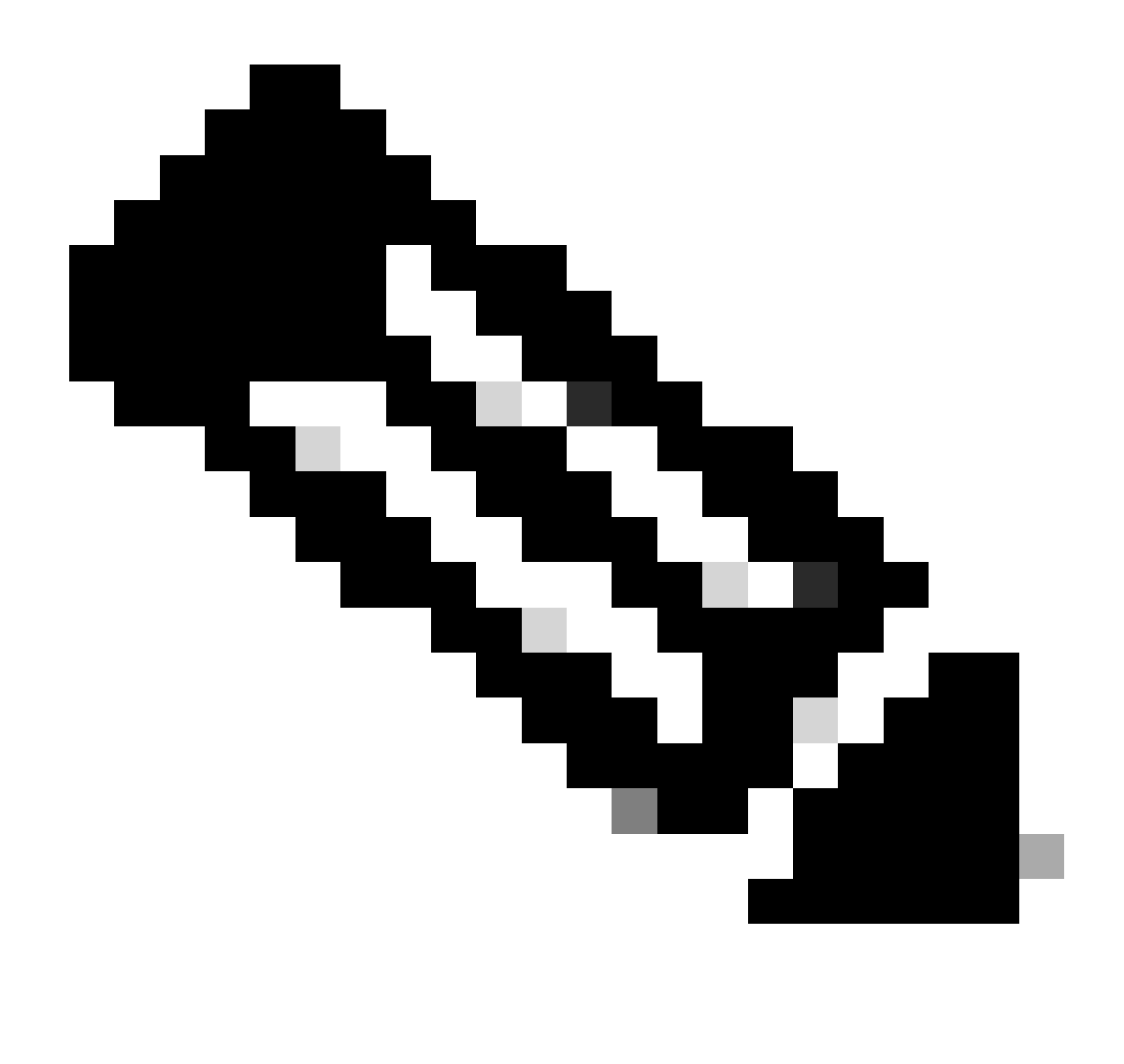

ةەجاو ىوس رفوتت ال ،Catalyst Center VA جمانرب نم 2.3.7.4 رادصإلا يف :ةظحالم ديدج ةكبش لوحم ةفاضإ كيلع بجيف ،ةرادإلا ةەجاو نيوكت ديرت تنك اذإ .ةسسۇملا ايودي.

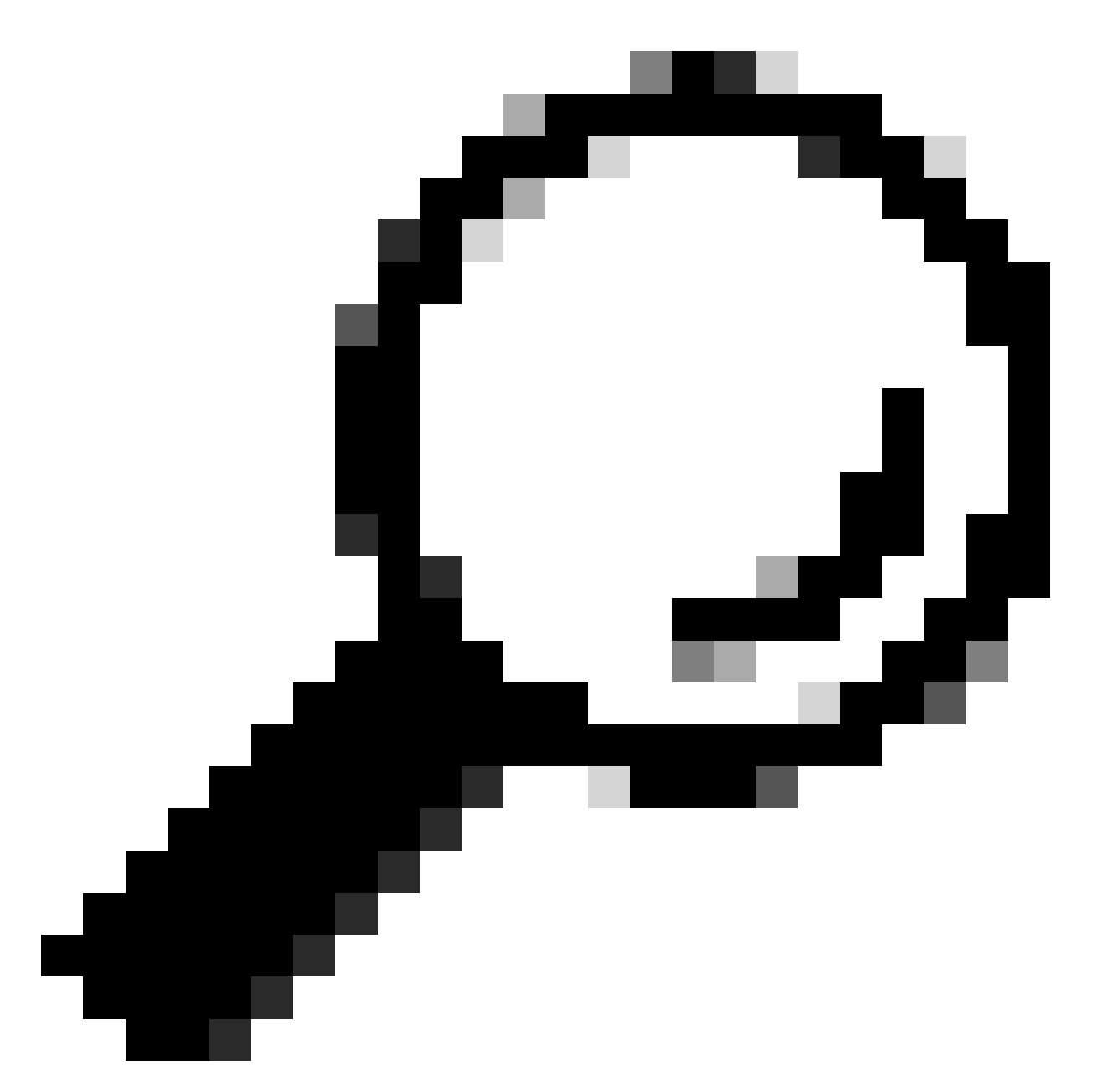

يه Linux. NAPI فويض ىلع NAPI عم VMXNET3 ليغشت جمانرب قفاوتي :حيملت ماظن ىلع ةعرسلا ةيلاع تاكبشلا ءادأ نيسحت ىلع لمعت ةعطاقم فيفخت ةيلآ عضوو ةعطاقملا عضو نيب ابايإو اباهذ ليدبتلا قيرط نع Linux ليغشتلا مزحلا لابقتسإ ءانثأ تيوصتلا

| ∨Network adapter 1 | vSW-Enterprise V Connected    | ÷ |
|--------------------|-------------------------------|---|
| Status             | Connect At Power On           |   |
| Adapter Type       | VMXNET 3                      |   |
| MAC Address        | 00:0c:29:73:80:91 Automatic ~ |   |
| ∨Network adapter 2 | vSW-Management 🗸 🗹 Connected  |   |
| Status             | Connect At Power On           |   |
| Adapter Type       | VMXNET 3 Y                    |   |
| MAC Address        | 00:0c:29:73:80:9b Automatic ~ |   |

ةكبشلا ئياەم

#### دويق

.ESXi ىلع زكرم ةزافح ةدامل ةقاطب رادصإلا ىلع مسق <u>دېپقتو دچلا</u> تلحأ

- تازيم VMware تازيم VMware معدي ال VMware:
  - ءاطخألا زواجت
  - اەفانئتساو اتقۇم ةيضارتڧالا ةزەجألا ڧاقيا 🗉
  - VMs خاسنتسإ ⊸
  - (ةيطايتحإ ةخسنك) ةطقل

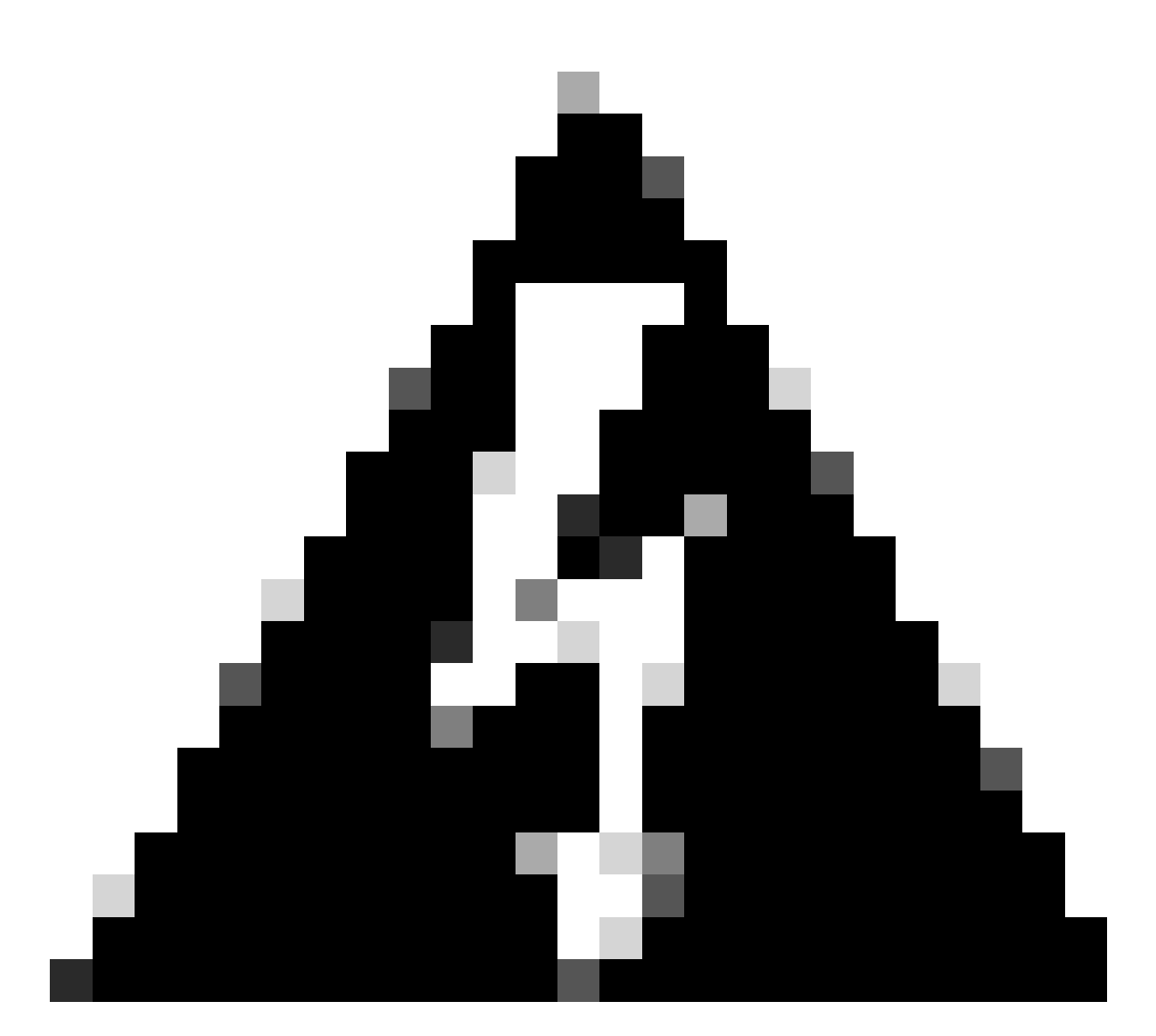

ثودح يف ببستيو Catalyst Center VA ىلع تاطقللاا مادختسإ معد متي ال :ريذحت رشنلا ءانثأ ةريبك لكاشم.

< تاءارجإلا ىلإ لقتناو (VM) يرەاظلا زاەجلا ىلإ لقتنا ،تاطقللا مادختسإ مدع نم دكأتلل تاطقللا ةرادإ < تاطقللا.

| Summary Monitor Configure Permissions Datastores Network 2.3.7.4 |  |
|------------------------------------------------------------------|--|
| Power >                                                          |  |
| Guest OS                                                         |  |
| Snapshots >>                                                     |  |
| Co Take Shapshot                                                 |  |
| 🕅 Migrate 🕅 Revert to Latest Snapshot                            |  |
| Clone > Consolidate                                              |  |
| Fault Tolerance > Delete All Snapshots                           |  |
| VM Policies >                                                    |  |
| Template >                                                       |  |
| Compatibility >                                                  |  |

تاطقللا ةرادإ

#### ةيضارتفالا ةزهجألا تاطقل دوجو مدع نم دكأت:

| B ESXi-Catalyst-Center-2.3.7.4 ▷ □ 	 B 	 B 	 C 	 B 	 C 	 B 	 B 	 B 	 B 	 B |                                       |                        |                       |
|----------------------------------------------------------------------------|---------------------------------------|------------------------|-----------------------|
| Summary Monitor                                                            | Configure Permissions Datastores Netw | orks Snapshots Updates |                       |
| TAKE SNAPSHOT                                                              | REVERT EDIT DELETE DELETE ALL         |                        | No snapshot available |
|                                                                            |                                       |                        |                       |
|                                                                            |                                       |                        |                       |
|                                                                            |                                       |                        |                       |

VM تاطقل

#### VMware قفاوت ةفوفصم

امەنأ نم دكأتلا ىلإ جاتحن ،vCenter ةطساوب ESXi فيضمو يرەاظلا زاەجلا ةرادإ متي امدنع ناقفاوتم.

.عقوتم ريغ كولس وأ ءاطخأ كانه نوكي دقو يرهاظلا زاهجلا عم طقف قفاوتلا قباطتي ال

زاهجلا ةزهجأ < Summary ىلإ لقتناو (VM) يرهاظلا زاهجلا ددح ،كب ةصاخلا رشنلا ةيلمع يف يضارتفالا.

.VM ةزهجأ تامولعم نمض قفاوتلا دنب ظحال

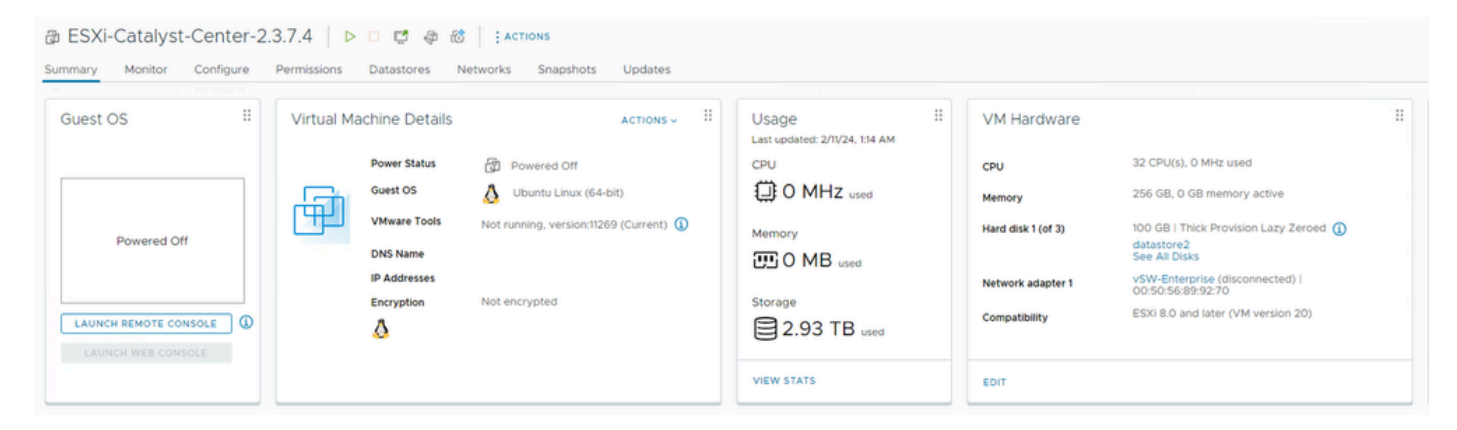

VM ةزەجأ

.VMware تاجتنم قفاوت لودج يف كميق ةنراقمل <u>VMware ةزمجأ قفاوت</u> ىلإ ع<u>جرا</u>

### VMware products and their virtual hardware version

This table lists VMware products and their virtual hardware version:

| Virtual Hardware Version | Products                                                                                    |  |
|--------------------------|---------------------------------------------------------------------------------------------|--|
| 21                       | ESXi 8.0 U2 (8.0.2)<br>Fusion 13.5<br>Workstation Pro 17.5<br>Workstation Player 17.5       |  |
| 20                       | ESXi 8.0<br>Fusion 13.x<br>Workstation Pro 17.x<br>Workstation Player 17.x                  |  |
| 19                       | ESXi 7.0 U2 (7.0.2)<br>Fusion 12.2.x<br>Workstation Pro 16.2.x<br>Workstation Player 16.2.x |  |
| 18                       | ESXi 7.0 U1 (7.0.1)<br>Fusion 12.x<br>Workstation Pro 16.x<br>Workstation Player 16.x       |  |
| 17                       | ESXi 7.0 (7.0.0)                                                                            |  |
| 16                       | Fusion 11.x<br>Workstation Pro 15.x<br>Workstation Player 15.x                              |  |
| 15                       | ESXi 6.7 U2                                                                                 |  |

ةمجرتاا مذه لوح

تمجرت Cisco تايان تايانق تال نم قعومجم مادختساب دنتسمل اذه Cisco تمجرت ملاعل العامي عيمج يف نيم دختسمل لمعد يوتحم ميدقت لقيرشبل و امك ققيقد نوكت نل قيل قمجرت لضفاً نأ قظعالم يجرُي .قصاخل امهتغلب Cisco ياخت .فرتحم مجرتم اممدقي يتل القيفارت عال قمجرت اعم ل احل اوه يل إ أم اد عوجرل اب يصوُتو تامجرت الاذة ققد نع اهتي لوئسم Systems الما يا إ أم الا عنه يل الان الانتيام الال الانتيال الانت الما